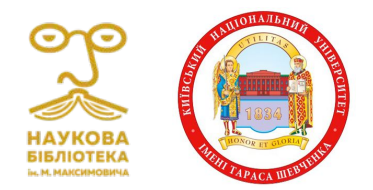

НАУКОВА БІБЛІОТЕКА

# Як зареєструватися і створити свій профіль?

Служба інформаційного моніторингу та підтримки наукововидавничої діяльності Наукової бібліотеки імені М. Максимовича

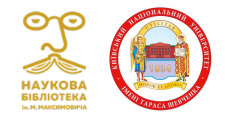

### Як зареєструватися в ORCID?

Для реєстрації переходимо за посиланням: <u>https://orcid.org/</u> та обираємо опцію **Зареєструватися/Register** 

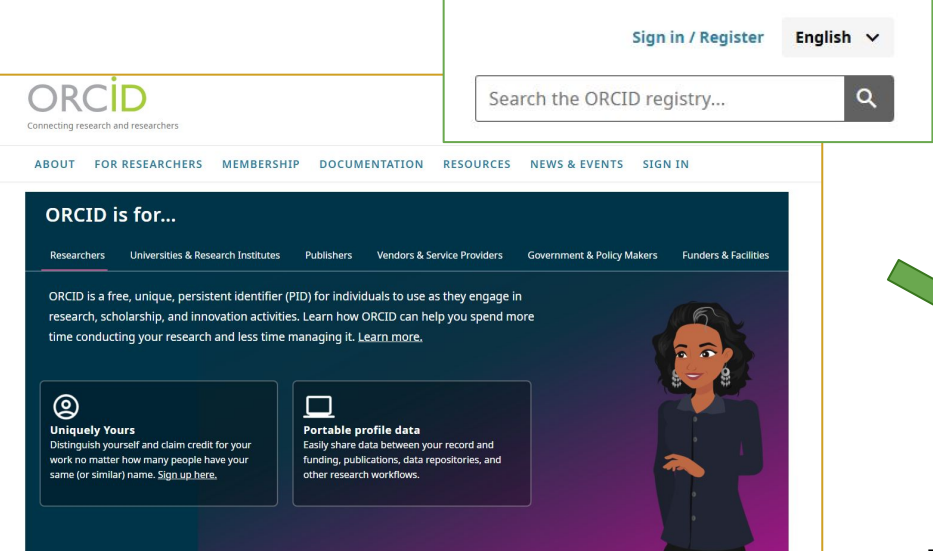

|                                                                                                    | Create vour ORCID iD                                                                           |
|----------------------------------------------------------------------------------------------------|------------------------------------------------------------------------------------------------|
|                                                                                                    | Step 1 of 5 - Names and emails                                                                 |
| Per ORCID's<br>vourself. Alrea                                                                            | erms of use you may only register for an ORCID iD for<br>ady have an ORCID iD? <u>Sign In</u>  |
| Your name:                                                                                                | s                                                                                              |
| Given names                                                                                               |                                                                                                |
| Your given r                                                                                              | names or forenames                                                                             |
| Family names                                                                                              | (Optional)                                                                                     |
|                                                                                                    |                                                                                                |
| Your family                                                                                               | names or surnames                                                                              |
| Your family<br>Your email<br>Primary email<br>The email a                                                 | names or surnames<br>addresses<br>ddress you use most                                          |
| Your family<br>Your email<br>Primary email<br>The email a<br>Confirm prin                                 | names or surnames addresses ddress you use most mary email                                     |
| Your family<br>Your email<br>Primary email<br>The email a<br>Confirm prin                                 | addresses<br>ddress you use most<br>mary email<br>all (Optional)                               |
| Your family<br>Your email<br>Primary email<br>The email a<br>Confirm prin<br>Additional em<br>Add an addi | addresses<br>ddresses<br>ddress you use most<br>mary email<br>ail (Optional)<br>titional email |
| Your family<br>Your email<br>Primary email<br>The email a<br>Confirm prin<br>Additional em<br>Add an addi | addresses<br>ddresses<br>ddress you use most<br>mary email<br>ail (Optional)<br>titional email |
| Your family<br>Your email<br>Primary email<br>The email a<br>Confirm pri<br>Additional em<br>Add an addi  | addresses<br>ddresses<br>ddress you use most<br>mary email<br>all (Optional)<br>titional email |

#### Далі заповнюємо поля з персональними даними

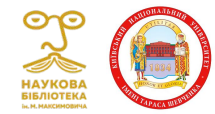

Створюємо пароль

#### Створення пароля для авторизованого входу

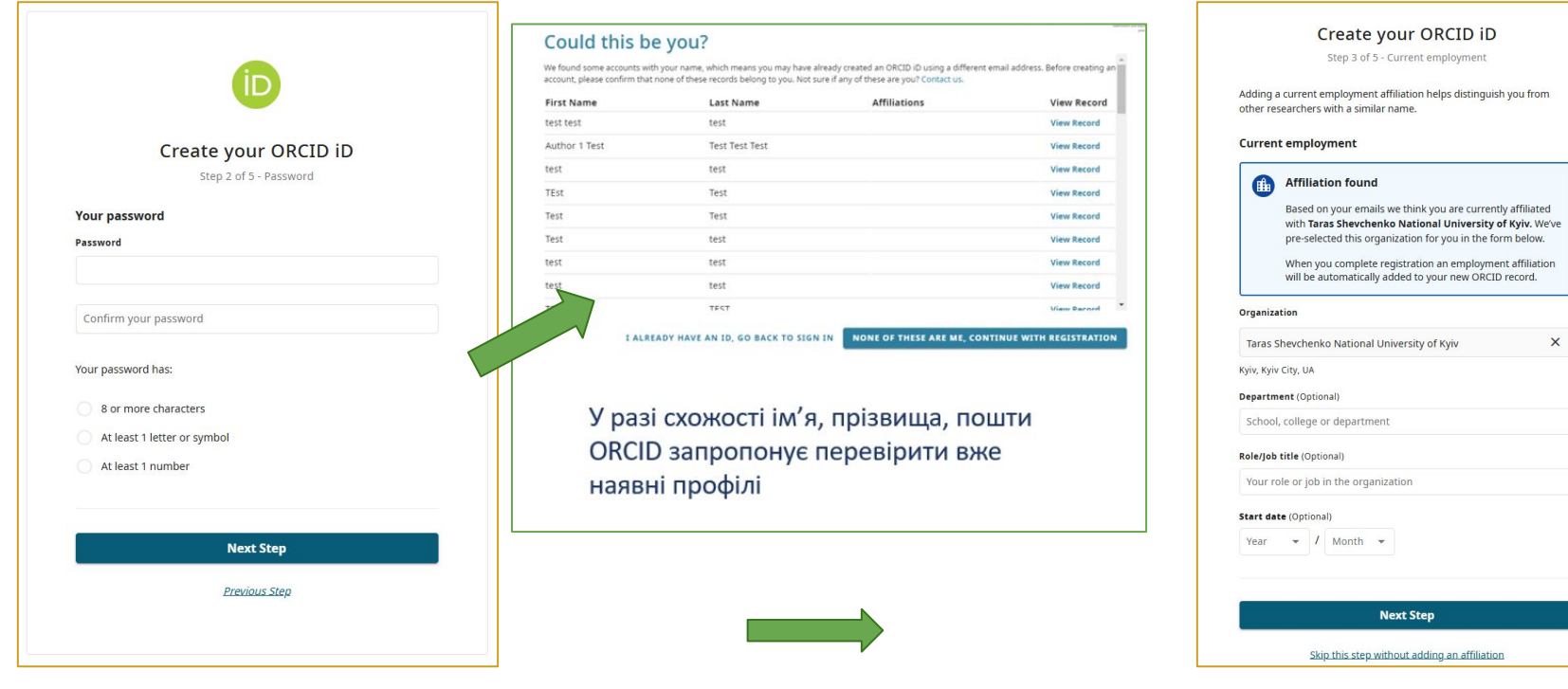

Додаємо афіліацію та інші дані

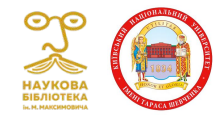

### Налаштування видимості ORCID

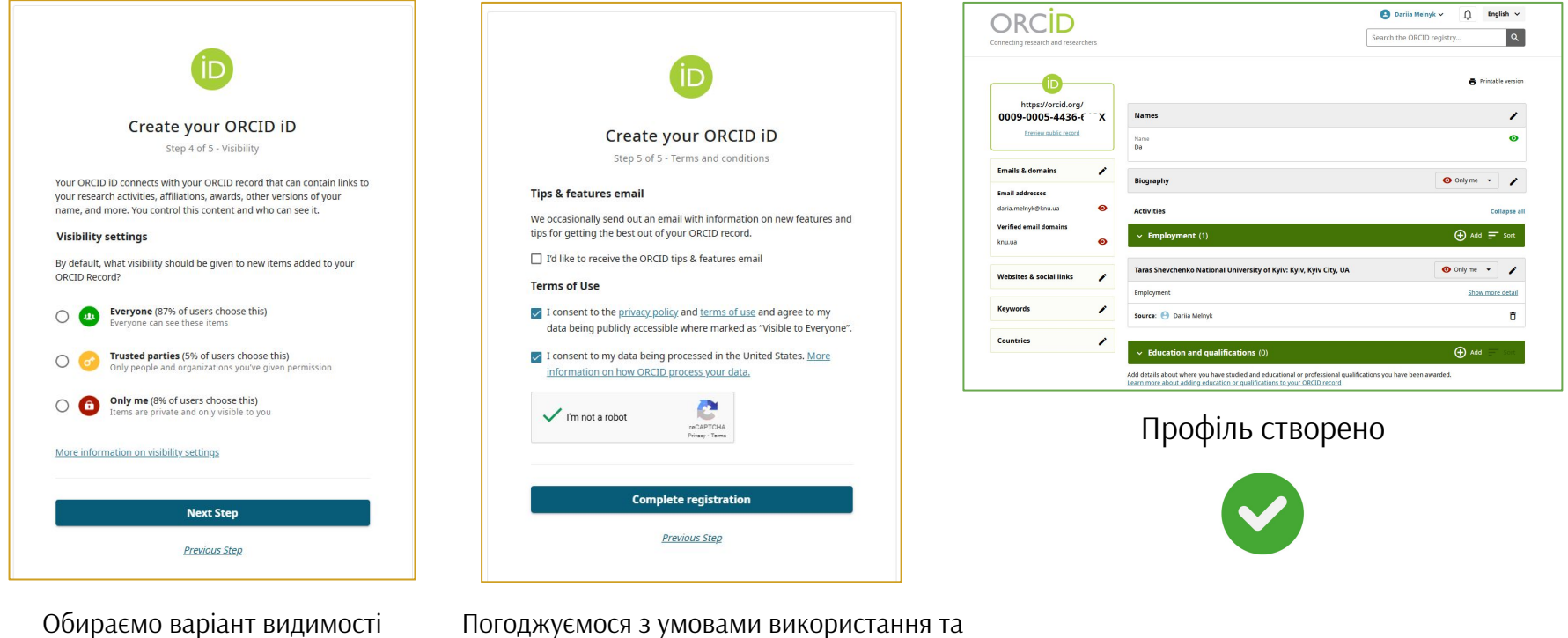

профілю

Тогоджуємося з умовами використання та завершуємо реєстрацію

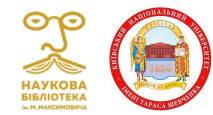

#### Налаштування облікового запису ORCID

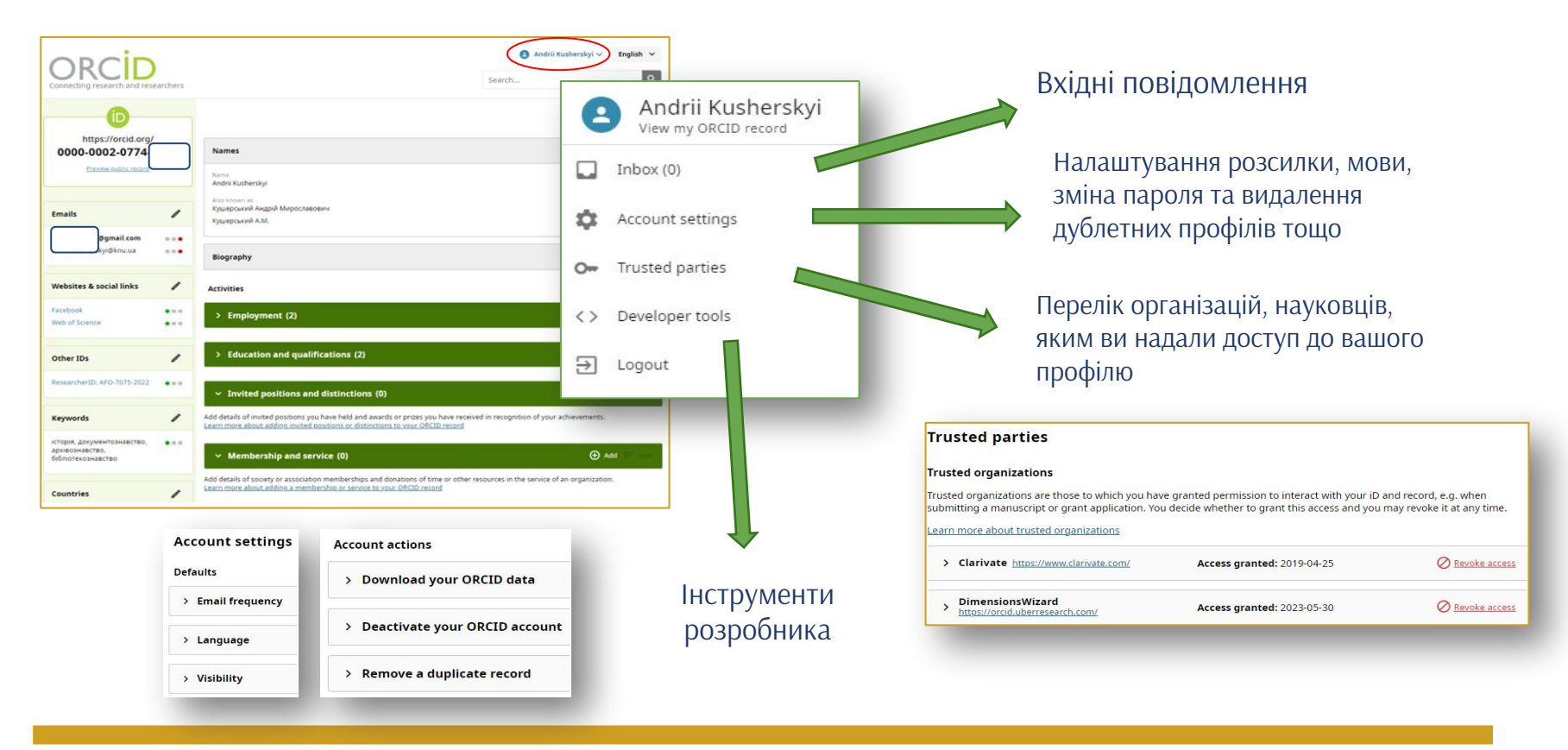

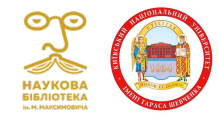

### Деякі функції з ORCID

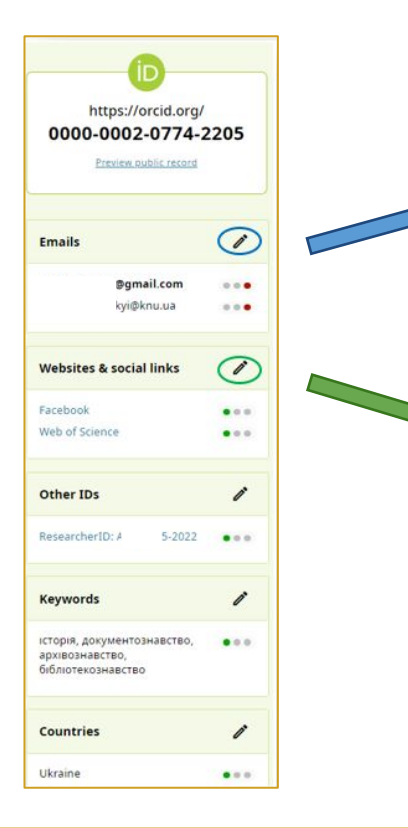

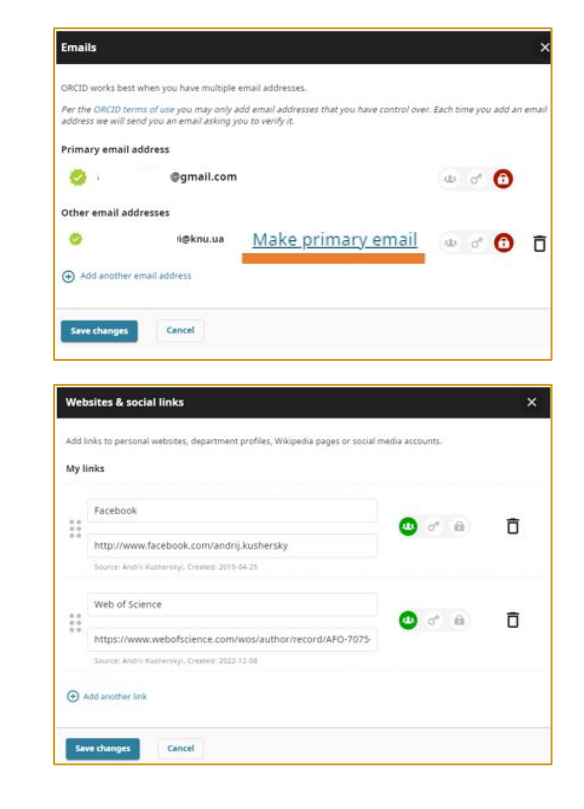

Можливість додавати декілька електронних адрес

Додайте інші ідентифікатори та веб сайти

#### Наприклад:

- Scopus Author ID
- ResearcherID
- GitHub
- ...

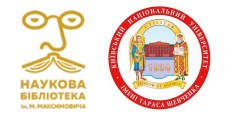

Ukraine

....

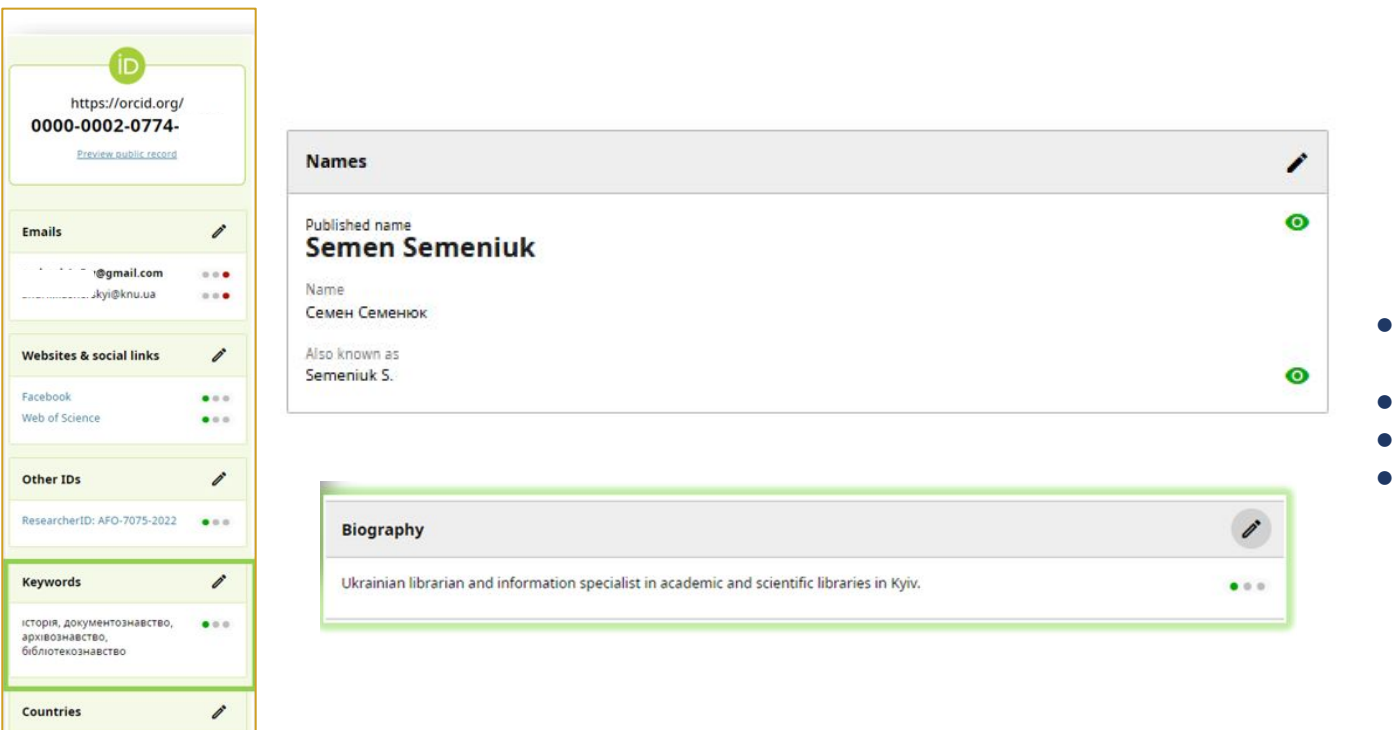

#### Наприклад:

- Варіанти написання імені та прізвища
   Особноті воб сойти
- Особисті веб сайти
- Ключові слова
- Біографію

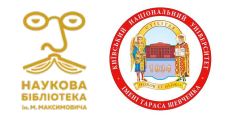

## Служба інформаційного моніторингу Наукова бібліотека ім. М. Максимовича

Володимирська, 58, к. 42

Тел. (044)239-33-30

sim.library@knu.ua